# 【申請共通】利用者情報マイページの操作手順

<u>Ver1.6 (2024.01.04~)</u>

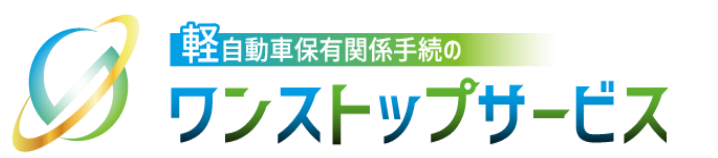

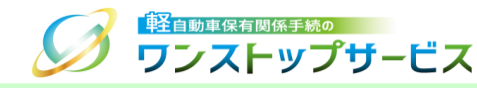

## 本ドキュメントの内容

軽自動車保有関係手続のワンストップサービス(以下、軽自動車OSS)において、軽自動車OSS申請に係る 利用者情報の照会や変更等を、軽自動車OSSポータルサイト(以下、ポータルサイト)にて行うための手順を 記したものです。

### 改版履歴

| 改版日付       | ヴァージョン | 内容                                                                                      | 適用日付       |
|------------|--------|-----------------------------------------------------------------------------------------|------------|
| 2019.10.04 | Ver1.0 | 初版                                                                                      | 2019.10.04 |
| 2021.01.04 | Ver1.1 | 「5.ダイレクト納付口座新規作成」、「6.ダイレクト納付口座<br>情報変更」および「7.ダイレクト納付口座利用中止」の各種届<br>出書における依頼者兼届出者の押印を廃止  | 2021.01.04 |
| 2021.02.08 | Ver1.2 | 「6.ダイレクト納付口座情報変更」および「7.ダイレクト納付<br>口座利用中止」の各種届出書における変更不可項目の削除                            | 2021.02.08 |
| 2021.07.19 | Ver1.3 | 「5.ダイレクト納付口座新規作成」、「6.ダイレクト納付口座<br>情報変更」および「7.ダイレクト納付口座利用中止」の各種届<br>出書作成画面における入力項目の一部不要化 | 2021.08.02 |
| 2022.04.01 | Ver1.4 | 画面申請のサービス開始に伴う更新                                                                        | 2022.04.01 |
| 2023.01.04 | Ver1.5 | 地方税ダイレクト納付口座登録のサービス開始に伴う更新、お<br>よび、ダイレクト納付に関する手順を『【一括申請】ダイレク<br>ト納付口座作成・変更の操作手順』に転記     | 2023.01.04 |
| 2024.01.04 | Ver1.6 | ポータルサイトのレイアウト変更に伴う、画面イメージの更新                                                            | 2024.01.04 |

### お問い合わせ先

12:050-3364-0800 (軽自動車OSS専用ダイヤル)

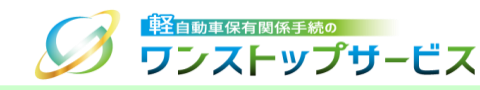

| 項番 | 手順一覧                | 頁番号 |
|----|---------------------|-----|
| 1  | 利用者情報マイページログイン画面の表示 | З   |
| 2  | 利用者情報マイページログイン      | 4   |
| З  | 利用者情報変更             | 7   |
| 4  | 一括利用者パスワード初期化       | 11  |
| 5  | 納付利用者パスワード変更        | 17  |
| 6  | 納付利用者パスワード初期化       | 20  |

利用者IDの発行後、納付利用者ID等を用いて、利用者情報マイページへログインすることができます。 \*利用者IDの発行方法に関する詳細は、『【申請共通】利用者ID発行の操作手順』をご参照ください。

利用者情報マイページでは、登録されている利用者情報や国庫金・地方税ダイレクト納付口座情報の照会や変更等ができます。

\*国庫金・地方税ダイレクト納付口座情報の照会や変更に関する詳細は、『【一括申請】ダイレクト納付口座作成・ 変更の操作手順』をご参照ください。

目的に応じた対応する手順を、以下に示します。

| 目的                         | 対応する手順一覧         |
|----------------------------|------------------|
| 利用者の氏名・名称やメールアドレス等を変更したい場合 | 2.利用者情報マイページログイン |
|                            | 3.利用者情報変更        |
| 一括利用者IDのパスワードを初期化したい場合     | 2.利用者情報マイページログイン |
|                            | 4.一括利用者パスワード初期化  |
| 納付利用者IDのパスワードを変更したい場合      | 2.利用者情報マイページログイン |
|                            | 5.納付利用者パスワード変更   |
| 納付利用者IDのパスワードを初期化したい場合     | 2.利用者情報マイページログイン |
|                            | 6.納付利用者パスワード初期化  |

1.利用者情報マイページログイン画面の表示

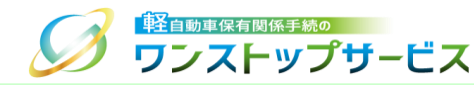

 ポータルサイト(https://www.k-oss.keikenkyo.or.jp)にアクセスします。
 メニューの「事前の準備が整った方」から、「画面申請の方」もしくは「一括申請の方」にある「利用者情報の 確認・変更を行う」を選択します。

|                                                              | ita     | 問い合わせ   よくあるご質問   サイトマッ<br><i>昌</i> はじめての方 ~ | J 文字サイズ 小 田 大 Q<br>事前の準備が整った方 ~            |
|--------------------------------------------------------------|---------|----------------------------------------------|--------------------------------------------|
|                                                              |         | 【使用者の作業】<br>使用者の住所証明ファイルを作成する                | 画面申請の方・・・・・・・・・・・・・・・・・・・・・・・・・・・・・・・・・・・・ |
| 🚗 軽自動車OSS申請                                                  |         | 申請を行う                                        | 一括申請の方     >                               |
| 以下いずれかの申請方法により、電子申請書を作成・提出(電<br>なお、ご利用になるサービス対象手続により、申請書以外に提 |         | 申請状況の照会を行う                                   | 詳細や事前の準備作業など、<br>手続を行うための基本につい             |
| す。<br>必要な書類等が不明な場合は、「はじめての方」-<br>の詳細条件」 トロご確認ください            | 「申請をす   | 個別納付を行う                                      | て解説します。                                    |
| ジギを注入したい。 ないに注意くだいです。                                        |         | まとめ納付を行う                                     |                                            |
| 244ノトトの中誌オス支付 -                                              | _任利田来   | 申請した内容の補正を行う                                 | ● よくあるご質問                                  |
| 当り1 Na り中語 9 るりは<br>こちら                                      | 10个小开1日 | 利用者情報の確認・変更を行う                               | 申請についてよくある質問を                              |
| 画面申請                                                         | -       | -括申請                                         | 漫転しています。                                   |

2.利用者情報マイページログイン

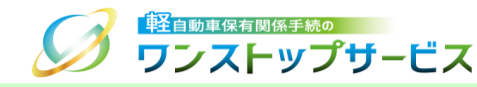

① 『マイページログイン』画面にて、納付利用者IDと納付利用者パスワードを入力し、「ログイン」ボタンをクリックします。

|                                               | マイページログイン<br>ー <b>ビス</b>                        |
|-----------------------------------------------|-------------------------------------------------|
| 図納付利用者IDと納付                                   | リ用者パスワードを入力し、「ログイン」ボタンを押してください。                 |
| 納付利用者ID 必須                                    |                                                 |
| 納付利用者パスワード 必須                                 |                                                 |
|                                               | □ パスワード表示                                       |
| <ul> <li>パスワード変更</li> <li>パスワード初期化</li> </ul> | ● ログイン                                          |
|                                               |                                                 |
|                                               |                                                 |
|                                               |                                                 |
| Copyright© 2019, Light Motor Vehic            | a Inspection Organization. All rights reserved. |
|                                               | ● 終了                                            |

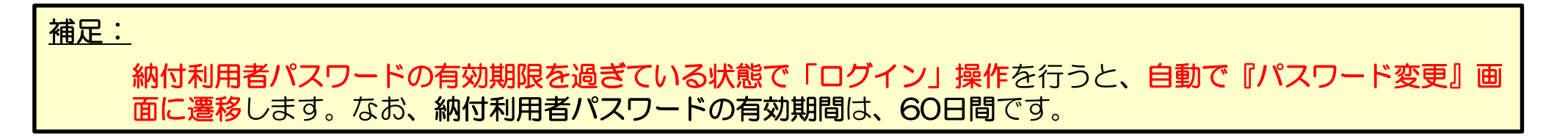

2.利用者情報マイページログイン

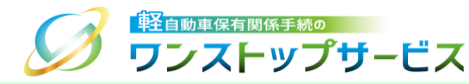

### <u>補足:</u>

納付利用者パスワードを変更したい場合、または、納付利用者パスワードの有効期限を過ぎている場合は、 「パスワード変更」ボタンをクリックしてください。なお、納付利用者パスワードの有効期間は、60日間です。 納付利用者パスワード変更は、「5.納付利用者パスワード変更」をご参照ください。

|                                                          | マイページログイン                  |
|----------------------------------------------------------|----------------------------|
| ☑納付利用者IDと納付利用者パスワー                                       | -ドを入力し、「ログイン」ボタンを押してください。  |
| 納付利用者ID                                                  |                            |
| 納付利用者パスワード 必須                                            |                            |
|                                                          | 表示                         |
| <ul> <li>パスワード変更</li> <li>パスワード初期化</li> </ul>            | ・) ログイン                    |
|                                                          |                            |
|                                                          |                            |
|                                                          |                            |
| Copyright© 2019, Light Motor Vehicle Inspection Organiza | tion. All rights reserved. |
|                                                          | ● 終了                       |

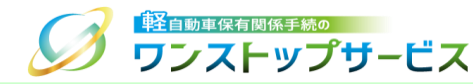

### ② 利用者情報マイページが表示されます。(利用者が「法人」の場合の画面例)

|                   | ■利用者情報         | (                     |
|-------------------|----------------|-----------------------|
| 〕利用者情報変更          | 納付利用者ID        | KNCA6288              |
| 」一括利用者パスワード初期化    | 一括利用者ID        | KICA6288              |
| 」国庫金ダイレクト納付口座新規作成 | 会社・団体名(フリガナ)   | ケイジギョウセイショシジムショ       |
| り地方税ダイレクト納付口座新規作成 | 会社・団体名         | 軽自行政書士事務所             |
|                   | 代表者名           | 軽自 太郎                 |
| ▶ダウンロード 🚱         | 利用者管理用メールアドレス  | k-oss@keikenkyo.or.jp |
| 」まとめ納付管理ファイル      | 申請状況通知用メールアドレス |                       |
|                   | 利用者情報更新日時      | 2019年 09月 24日 10時 08分 |
|                   |                |                       |

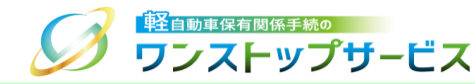

### ① 『マイページ』画面より、「利用者情報変更」をクリックします。

|                   | ■利用者情報         | e                     |
|-------------------|----------------|-----------------------|
| 〕利用者情報変更          | 納付利用者ID        | KNCA6288              |
| 」一括利用者パスワーの初期化    | 一括利用者ID        | KICA6288              |
| 」国庫金ダイレクト納付口座新規作成 | 会社・団体名(フリガナ)   | ケイジギョウセイショシジムショ       |
| 〕地方税ダイレクト納付口座新規作成 | 会社・団体名         | 軽自行政書士事務所             |
|                   | 代表者名           | 軽自 太郎                 |
| タウンロード 🛛 🖓        | 利用者管理用メールアドレス  | k-oss@keikenkyo.or.jp |
| 〕まとめ納付管理ファイル      | 申請状況通知用メールアドレス |                       |
|                   | 利用者情報更新日時      | 2019年 09月 24日 10時 08分 |
|                   |                |                       |

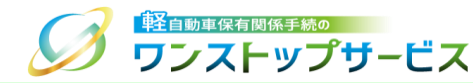

② 『利用者情報変更 依頼の入力』画面にて、登録されている利用者情報を確認のうえ、変更したい情報を修正し、 「次へ」ボタンをクリックします。

| 変更する情報を修正                                                              | Eしてください。                                               |   |
|------------------------------------------------------------------------|--------------------------------------------------------|---|
| 固人・法人の別 の                                                              | <ul> <li>個人の方</li> <li>         ・ 法人の方     </li> </ul> | ] |
| 会社・団体名 OK<br>(フリガナ)<br>(全角)                                            | ケイジギョウセイショシジムショ                                        |   |
| 会社・団体名 OK<br>(全角)                                                      | 軽自行政書士事務所                                              |   |
| 代表者名 OK<br>(全角)                                                        | ▼ 軽自 太郎                                                |   |
| 同用者管理用 OK<br>メールアドレス                                                   | k-oss@keikenkyo.or.jp                                  | Ø |
| <ul> <li>利用者管理用</li> <li>OH</li> <li>メールアドレス</li> <li>(確認用)</li> </ul> | k-oss@keikenkyo.or.jp                                  |   |
| 申請状況通知用 任義 メールアドレス                                                     | kei-oss@keikenkyo.or.jp                                | Ø |
| 申請状況通知用 任課<br>メールアドレス                                                  | kei-oss@keikenkyo.or.jp                                |   |

8

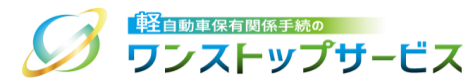

#### ③ 『利用者情報変更 依頼の確認』画面にて、修正内容を確認のうえ、「確定」ボタンをクリックします。

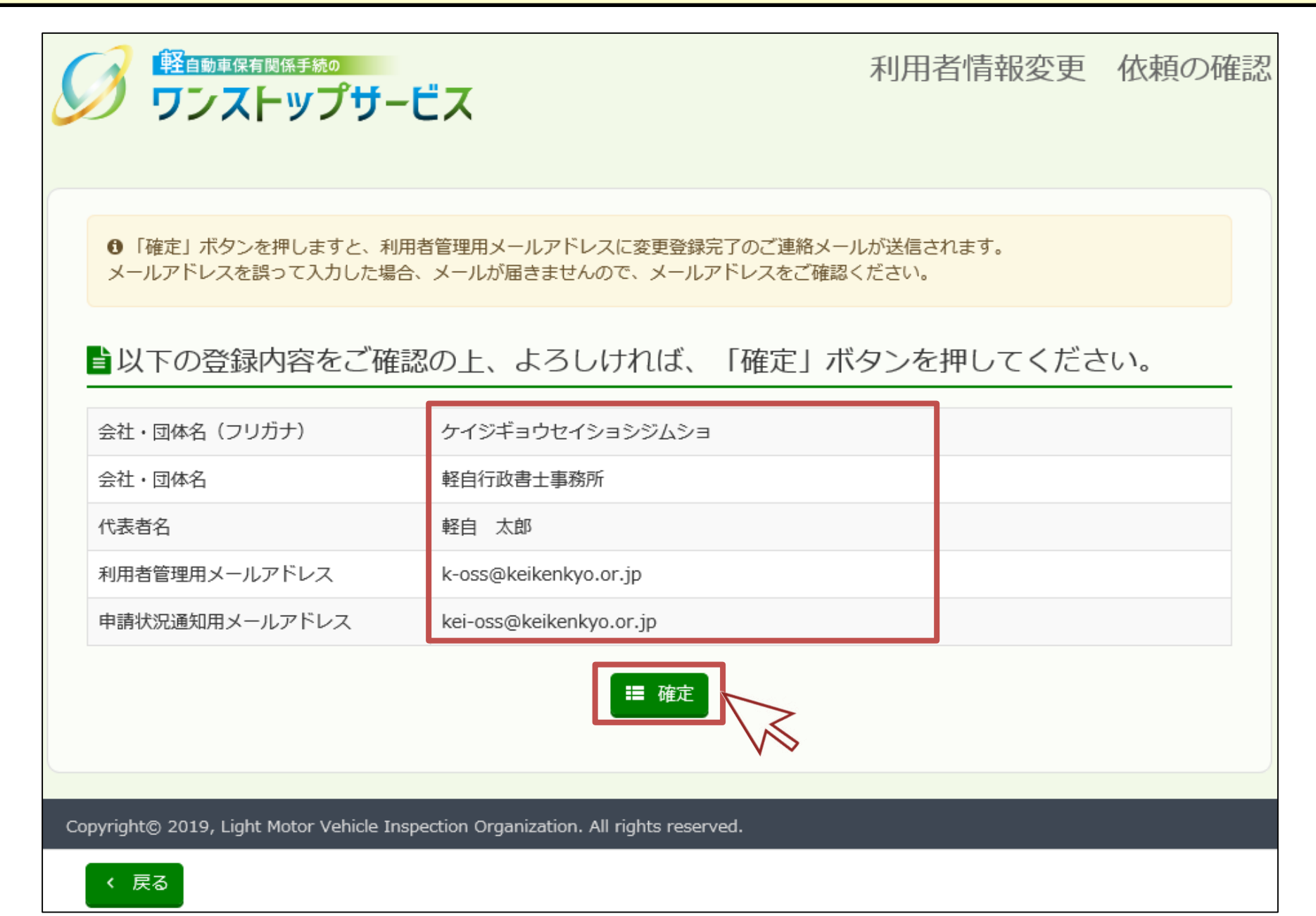

9

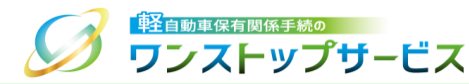

### ④ 『利用者情報変更 登録完了』画面にて、内容を確認のうえ、「マイページへ戻る」ボタンをクリックします。

|                                                                                    | 利用者情報変更          | 登録完了  |
|------------------------------------------------------------------------------------|------------------|-------|
| ■変更登録が完了しました。                                                                      |                  |       |
| ●利用者管理用メールアドレスに変更登録完了のご連絡メールが数分以内に送信されます。<br>メールが届かない場合、お手数ですが、■お問い合わせ先にご連絡ください。   |                  |       |
|                                                                                    |                  |       |
|                                                                                    |                  |       |
|                                                                                    |                  |       |
|                                                                                    |                  |       |
| Copyright© 2019, Light Motor Vehicle Inspection Organization. All rights reserved. | «_ <u>र</u> न्तः | ージへ戻る |
|                                                                                    |                  |       |
| :                                                                                  |                  | N     |

変更登録が完了すると、利用者管理用メールアドレス宛てに、変更登録完了の連絡メールが送信されます。

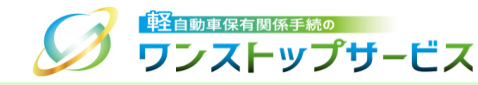

### ① 『マイページ』画面より、「一括利用者パスワード初期化」をクリックします。

| ■×ニュ <b>ー</b>          |                |                       |
|------------------------|----------------|-----------------------|
| 〕利用者情報変更               | 納付利用者ID        | KNCA6288              |
| 」一括利用者パスワード初期化         | 一括利用者ID        | KICA6288              |
| 」国庫金ダイレクト納付口座新規作成      | 会社・団体名(フリガナ)   | ケイジギョウセイショシジムショ       |
| ▼<br>〕地方税ダイレクト納付口座新規作成 | 会社・団体名         | 軽自行政書士事務所             |
|                        | 代表者名           | 軽自 太郎                 |
| ▶ダウンロード                | 利用者管理用メールアドレス  | k-oss@keikenkyo.or.jp |
| まとめ納付管理ファイル            | 申請状況通知用メールアドレス |                       |
|                        | 利用者情報更新日時      | 2019年 09月 24日 10時 08分 |
|                        |                |                       |

11

4.一括利用者パスワード初期化

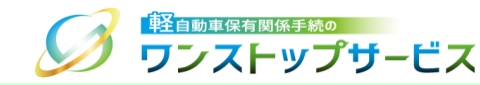

② 『一括利用者パスワード初期化 依頼の確認』画面にて、初期化対象となる一括利用者ID、および、利用者管理用 メールアドレスを確認のうえ、「パスワード初期化依頼」ボタンをクリックします。

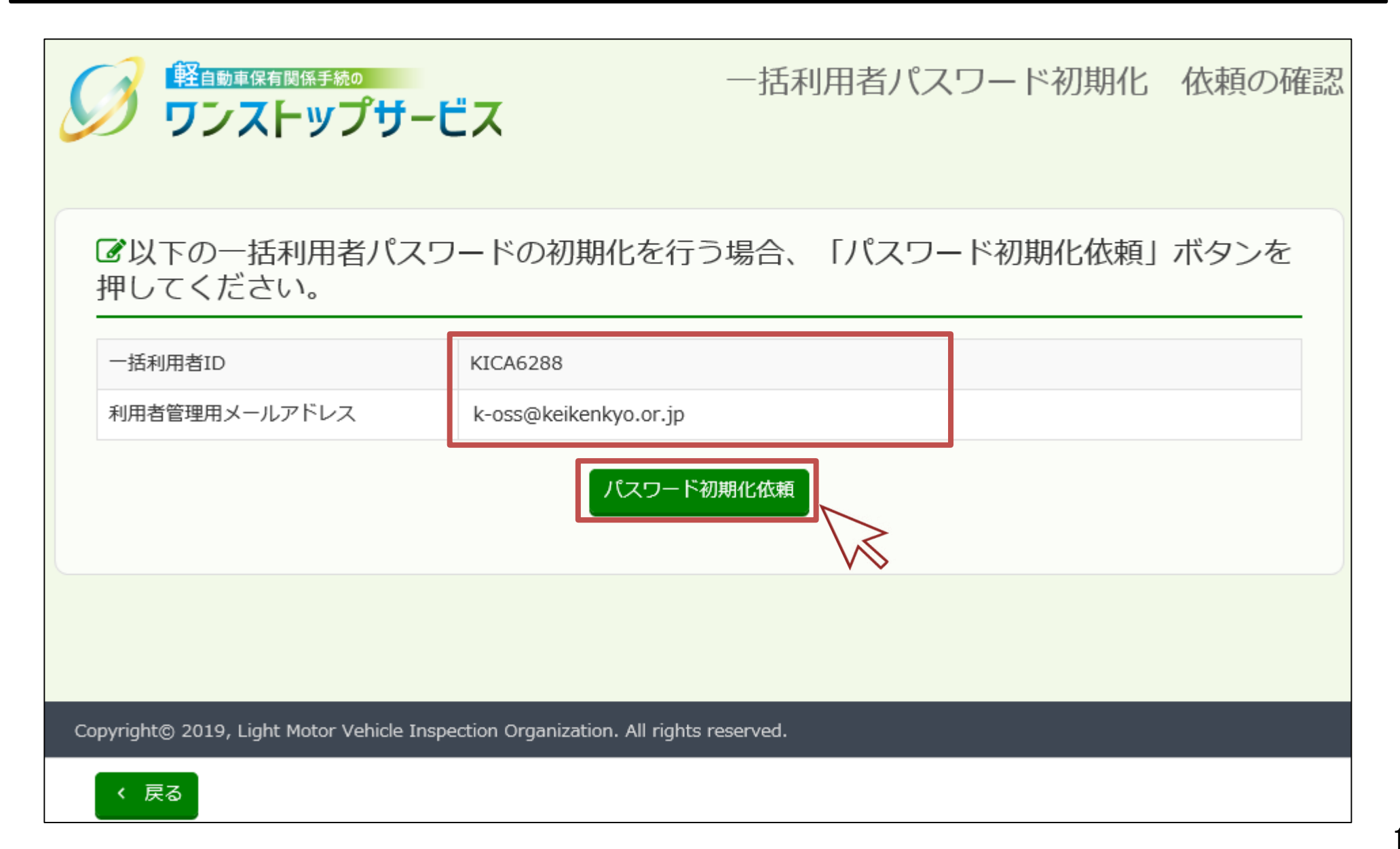

4.一括利用者パスワード初期化

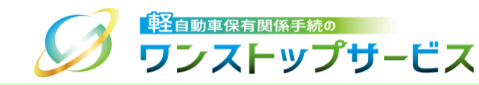

③ 『一括利用者パスワード初期化 依頼受付』画面にて、内容を確認のうえ、利用者管理用メールアドレス宛てに、 パスワード初期化のご案内メールが送信されていることを確認してください。

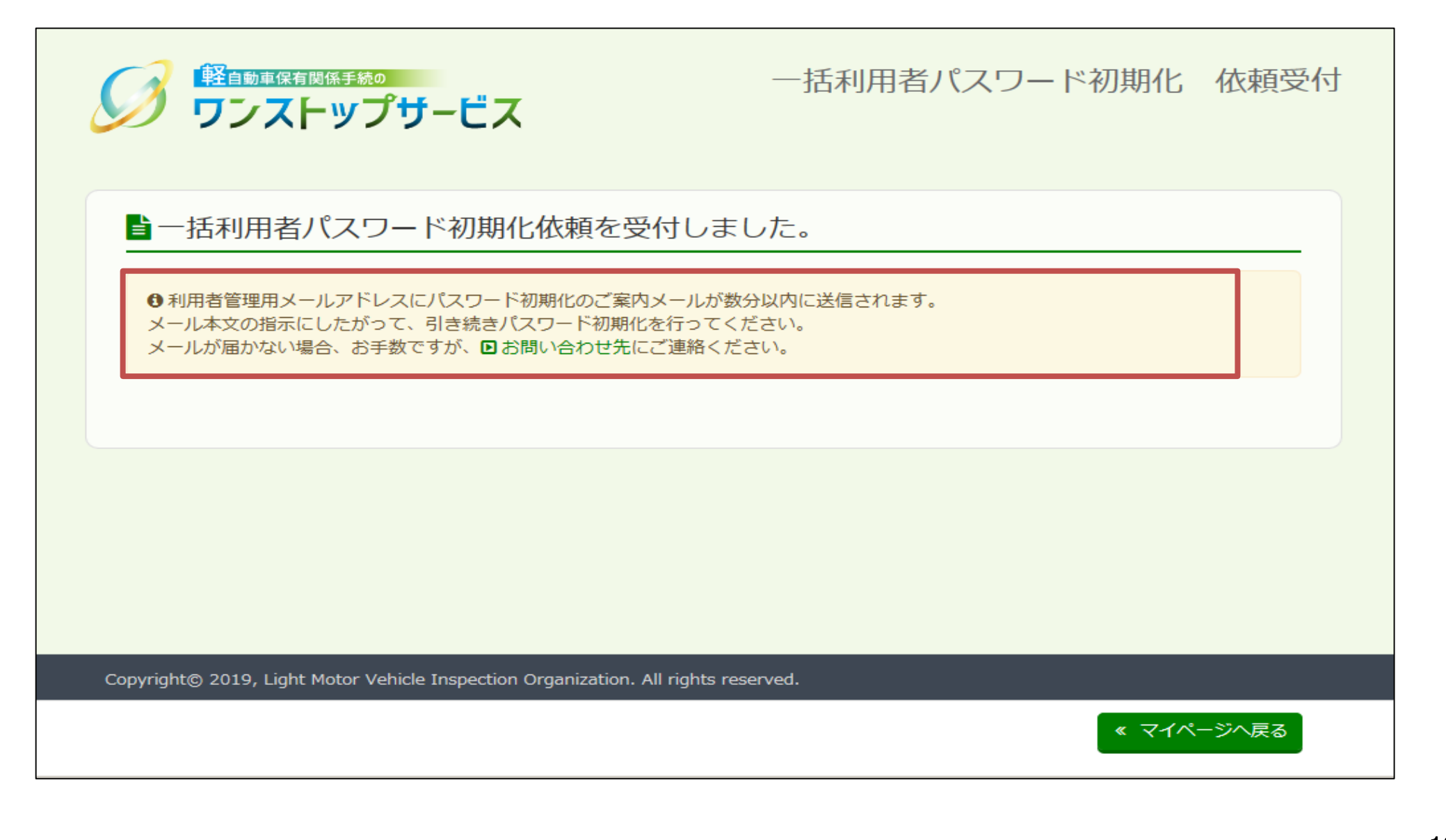

## 4.一括利用者パスワード初期化

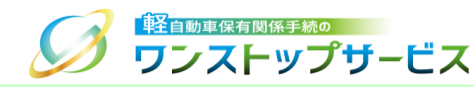

④ 入力した利用者管理用メールアドレス宛てに送信された一括利用者IDのパスワード初期化のご案内メールを確認の うえ、パスワード初期化用URLをクリックします。

- ・送信元アドレス: notice@k-oss.keikenkyo.or.jp
- ・件名:【軽自動車OSS】一括利用者パスワード初期化ご案内

一括利用者IDのバスワード初期化依頼を受付けました。 以下のバスワード初期化用URLにアクセスすることでバスワード初期化を完了します。 (\*)バスワード初期化用URLの有効期間は24時間です。有効期限が経過した場合は、再度バスワード初期化依頼をしてください。

#### 依頼日時

2019年09月20日 15時57分55秒

バスワード初期化用URL

<u>https://www.k-oss.keikenkyo.or.jp/useridmg/pwdInitBulk/INIT?</u> key=2144BDD5CC83A98DAD98B26E65BD5A5F89FB9ED8ED61C5ABC888FA4DBDE81C1082B15C6B9BE930D07E538BC717519A75CDB5B8BD7F 6002365582941BFECF7636

このメールに返信しても、お問い合わせ頂くことはできません。 ご不明な点等がございましたら、お手数ですが以下のお問い合わせ先までご連絡ください。

お問い合わせ先: 電話:050-3364-0800

軽自動車保有関係手続のワンストップサービス

https://www.k-oss.keikenkvo.or.jp/

## 4.一括利用者パスワード初期化

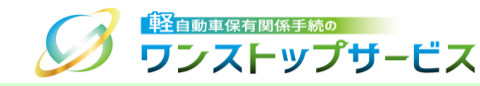

『一括利用者パスワード初期化 希望パスワードの入力』画面にて、ご希望のパスワードを入力し、「パスワード 5 初期化」ボタンをクリックします。

| び                                       | ー括利用者パスワード初期化 希望パスワードの入力<br>-ビス            |  |
|-----------------------------------------|--------------------------------------------|--|
| ご希望の一括利用者パスワードを入力してください。                |                                            |  |
| ご希望のパスワード OK                            |                                            |  |
| ご希望のパスワード OK<br>(確認用)                   |                                            |  |
|                                         |                                            |  |
|                                         | M                                          |  |
|                                         |                                            |  |
| Convergetta 2010 Light Motor Vahiala Ir | expection Organization All rights reconved |  |

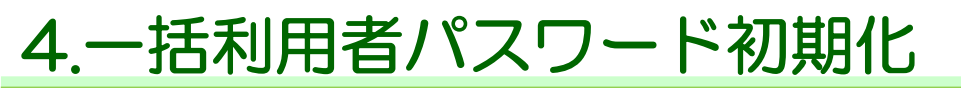

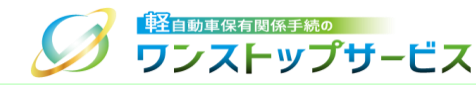

#### ⑥ 『一括利用者パスワード初期化 登録完了』画面にて、内容を確認のうえ、「終了」ボタンをクリックします。

|                                                                        | 一括利用者パスワード初期化 登録完了         |
|------------------------------------------------------------------------|----------------------------|
| ■一括利用者IDのパスワード初期化が完了し                                                  | しました。                      |
| ●利用者管理用メールアドレスにパスワード初期化完了のご連絡メメールが届かない場合、お手数ですが、■お問い合わせ先にご連絡           | ペールが数分以内に送信されます。<br>Aください。 |
|                                                                        |                            |
|                                                                        |                            |
|                                                                        |                            |
|                                                                        |                            |
| Copyright© 2019, Light Motor Vehicle Inspection Organization. All righ | ts reserved.               |
|                                                                        | ☞ 終了                       |

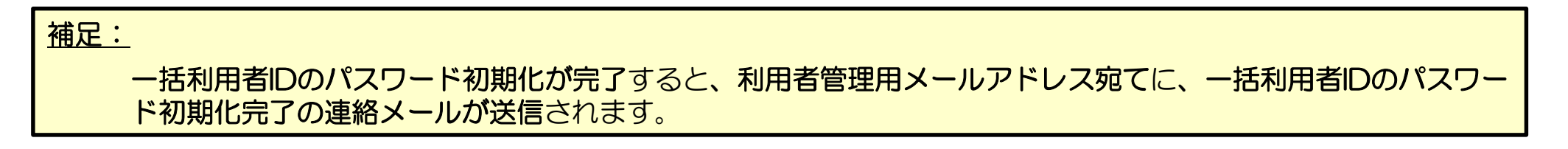

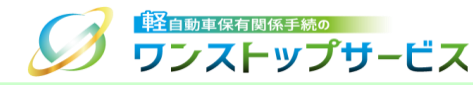

### ① 『マイページログイン』画面より、「**パスワード変更」をクリック**します。

|                                               | ナービス                                                                                                    | マイペー           | -ジログイン |
|-----------------------------------------------|----------------------------------------------------------------------------------------------------|----------------|--------|
| 区納付利用者IDと納付                                   | 利用者パスワードを入力し、                                                                                                    | 「ログイン」ボタンを押してく | ください。  |
| 納付利用者ID 必須                                    |                                                                                                    |                |        |
| 納付利用者パスワード 必須                                 |                                                                                                    |                |        |
|                                               | □ パスワード表示                                                                                                    |                |        |
| <ul> <li>パスワード変更</li> <li>パスワード初期化</li> </ul> | <ul> <li>・1</li> <li>・2</li> <li>・2</li> <li>・4</li> <li>・5</li> <li>・5</li> <li>10</li> <li>10</li> <li></li></ul> |                |        |
|                                               |                                                                                                    |                |        |
|                                               |                                                                                                    |                |        |
|                                               |                                                                                                    |                |        |
| Copyright© 2019, Light Motor Vehic            | le Inspection Organization. All rights reser                                                                                                    | ved.           |        |
|                                               |                                                                                                    |                | ▶ 終了   |

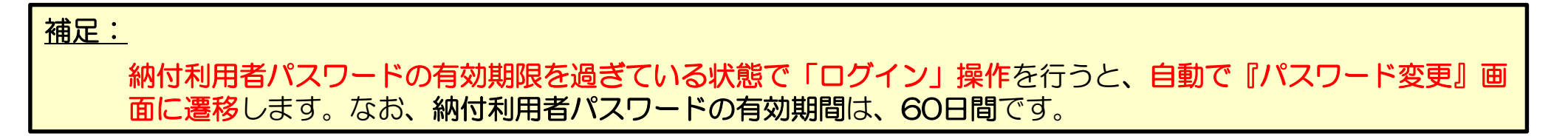

## 5.納付利用者パスワード変更

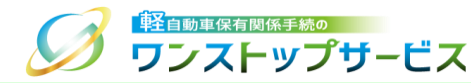

② 『パスワード変更』画面にて、納付利用者IDと現在のパスワード、および、新しいパスワードを入力し、「変更」 ボタンをクリックします。

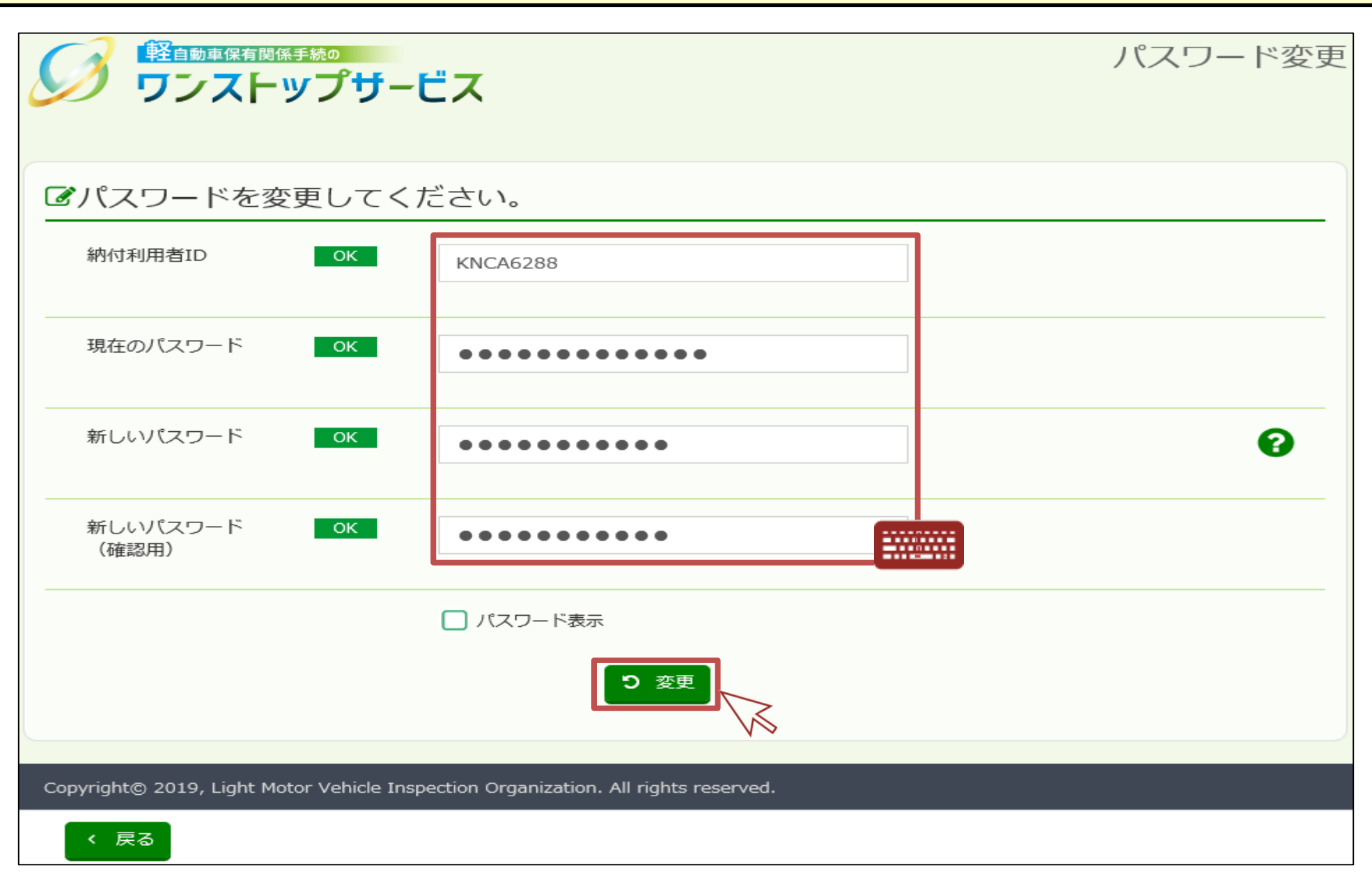

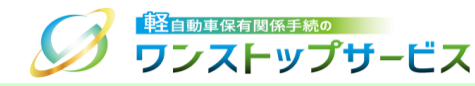

### ③ 『パスワード変更結果通知』画面にて、納付利用者パスワードが正常に変更されたことを確認します。

|                                                                                    | パスワード変更結果通知 |
|------------------------------------------------------------------------------------|-------------|
| ● 納付利用者パスワードは正常に変更されました。                                                           |             |
|                                                                                    |             |
|                                                                                    |             |
| Copyright© 2019, Light Motor Vehicle Inspection Organization. All rights reserved. |             |
| <ul> <li>         ・ ログインへ戻る         ・         ・         ・</li></ul>                |             |

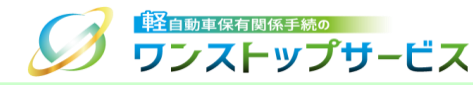

### ① 『マイページログイン』画面より、「パスワード初期化」をクリックします。

|                                                                                    | マイページログイン       |
|------------------------------------------------------------------------------------|-----------------|
| ☑納付利用者IDと納付利用者パスワードを入力し、「ログ                                                        | イン」ボタンを押してください。 |
| 納付利用者ID                                                                            |                 |
| 納付利用者パスワード 必須                                                                      |                 |
| □ パスワード表示                                                                          |                 |
| <ul> <li>● ログイン</li> <li>● パスワード初期化</li> </ul>                                     |                 |
| Copyright© 2019, Light Motor Vehicle Inspection Organization. All rights reserved. |                 |
|                                                                                    | ● 終了            |

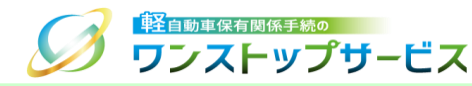

② 『納付利用者パスワード初期化 依頼の入力』画面にて、納付利用者IDと利用者管理用メールアドレスを入力し、 「パスワード初期化依頼」ボタンをクリックします。

|                                           | 納付利用者パスワード初期化<br>ビス                        | 依頼の入力 |
|-------------------------------------------|--------------------------------------------|-------|
| 区以下の項目を入力し、                               | 「パスワード初期化依頼」 ボタンを押してください。                  |       |
| 納付利用者IDOK                                 | KNCA6288                                   |       |
| 利用者管理用 OK メールアドレス                         | k-oss@keikenkyo.or.jp                      |       |
|                                           | パスワード初期化依頼                                 |       |
| Copyright© 2019, Light Motor Vehicle Insp | pection Organization. All rights reserved. |       |
| < 戻る                                      |                                            |       |

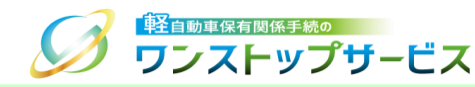

③ 『納付利用者パスワード初期化 依頼受付』画面にて、内容を確認のうえ、利用者管理用メールアドレス宛てに、 納付利用者IDのパスワード初期化のご案内メールが送信されていることを確認します。

軽自動車保有関係手続の 納付利用者パスワード初期化 依頼受付 🥖 ワンストップサービス 当納付利用者パスワード初期化依頼を受付しました。 利用者管理用メールアドレスにパスワード初期化のご案内メールが数分以内に送信されます。 メール本文の指示にしたがって、引き続きパスワード初期化を行ってください。 メールが届かない場合、お手数ですが、▶お問い合わせ先にご連絡ください。 Copyright@ 2019, Light Motor Vehicle Inspection Organization. All rights reserved. ▶ 終了

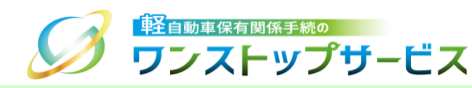

④ 利用者管理用メールアドレス宛てに送信された納付利用者IDのパスワード初期化のご案内メールを確認のうえ、パ スワード初期化用URLをクリックします。

### ■メール情報

- 送信元アドレス: notice@k-oss.keikenkyo.or.jp
- ・件名:【軽自動車OSS】納付利用者パスワード初期化ご案内

納付利用者IDのバスワード初期化依頼を受付けました。 以下のバスワード初期化用URLにアクセスすることでバスワード初期化を完了します。 (\*)バスワード初期化用URLの有効期間は依頼日時から24時間です。有効期限が経過した場合は、再度バスワード初期化依頼をしてください。

依頼日時 2019年09月24日 11時35分34秒

バスワード初期化用URL

https://www.k-oss.keikenkvo.or.jp/useridmg/pwdInitPav/INIT? key=19865E210E0D6D8C9B5AC0913B9EAC4E1186B83723E93892CACEF431ECEA56DC85684FD9848E1B88E5EECF072397503EAA64E0B568478B E1A007930D0B243275

このメールに返信しても、お問い合わせ頂くことはできません。 ご不明な点等がございましたら、お手数ですが以下のお問い合わせ先までご連絡ください。

お問い合わせ先: 電話:050-3364-0800

軽自動車保有関係手続のワンストップサービス https://www.k-oss.keikenkyo.or.jp/

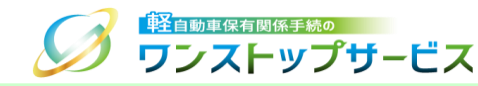

⑤ 『納付利用者パスワード初期化 希望パスワードの入力』画面にて、ご希望のパスワードを入力し、「パスワード 初期化」ボタンをクリックします。

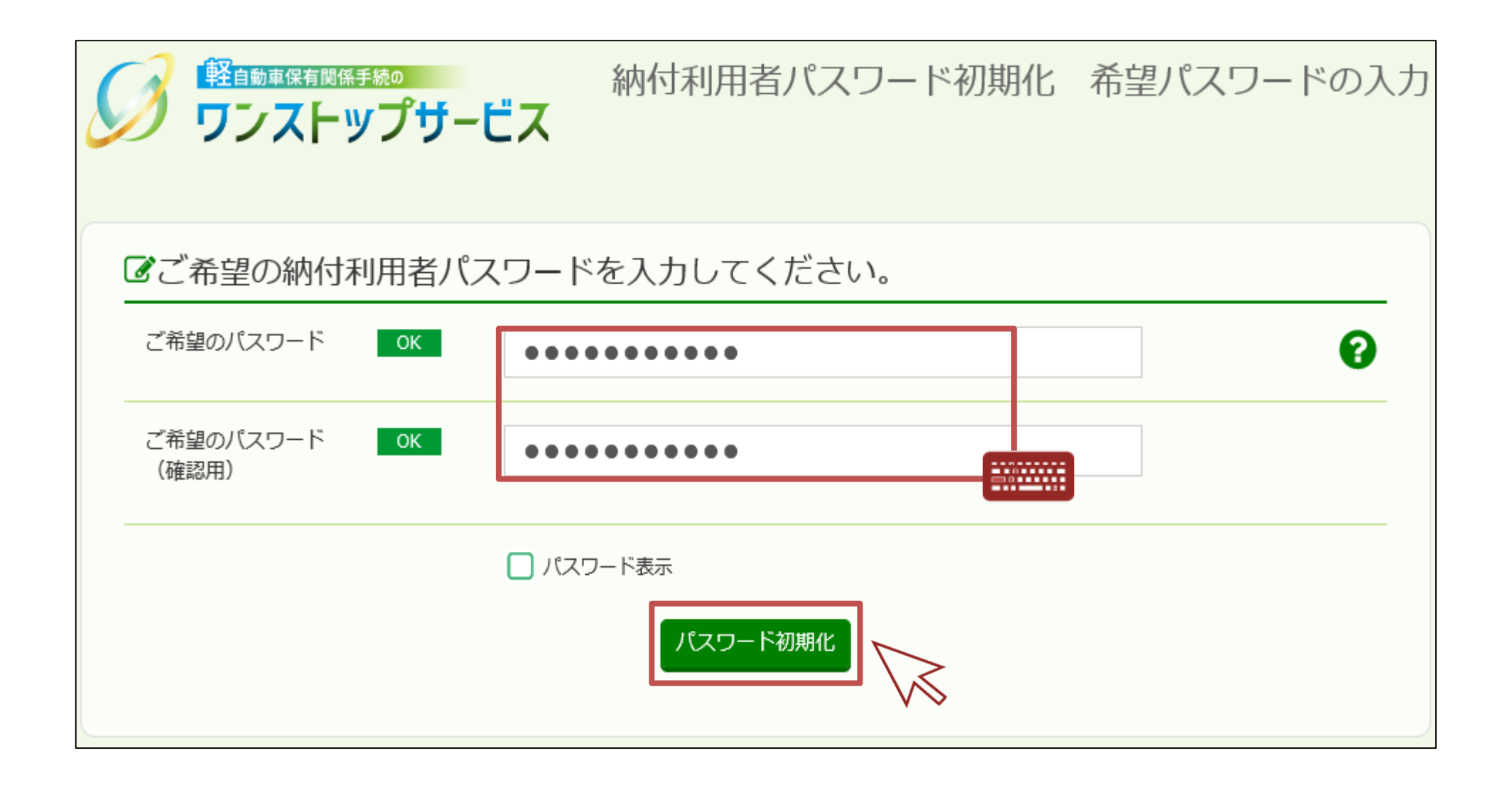

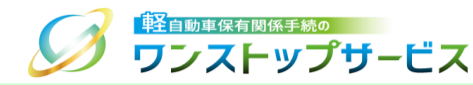

### ⑥ 『納付利用者パスワード初期化 登録完了』画面にて、内容を確認のうえ、「終了」ボタンをクリックします。

|                                                                      | 納付利用者パスワード初期化 登録完了           |
|----------------------------------------------------------------------|------------------------------|
| ■納付利用者IDのパスワード初期化が完了                                                 | ~しました。                       |
| ●利用者管理用メールアドレスにパスワード初期化完了のご連絡<br>メールが届かない場合、お手数ですが、■お問い合わせ先にご通       | 各メールが数分以内に送信されます。<br>連絡ください。 |
|                                                                      |                              |
|                                                                      |                              |
|                                                                      |                              |
| Copyright© 2019, Light Motor Vehicle Inspection Organization. All ri | ights reserved.              |
|                                                                      | ● 終了                         |

<u>補足:</u>

納付利用者IDのパスワード初期化が完了すると、利用者管理用メールアドレス宛てに、納付利用者IDのパスワード初期化完了の連絡メールが送信されます。